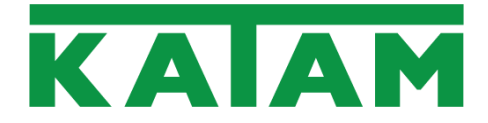

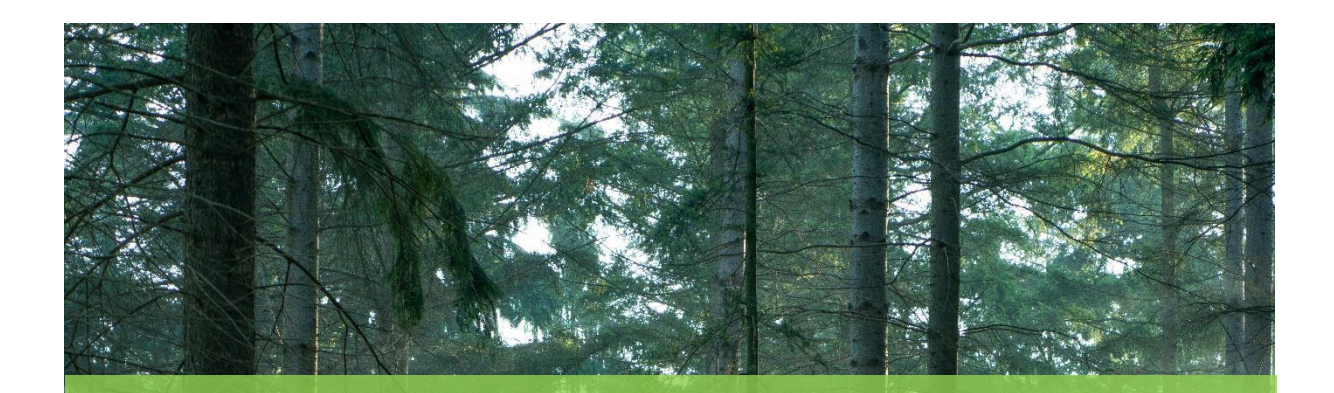

# KATAM<sup>™</sup> Forest - pcSKOG

Inspelning i skogsbestånd med KATAM™ Forest app och uppladdning till pcSKOG

> Användarmanual Version 1.0

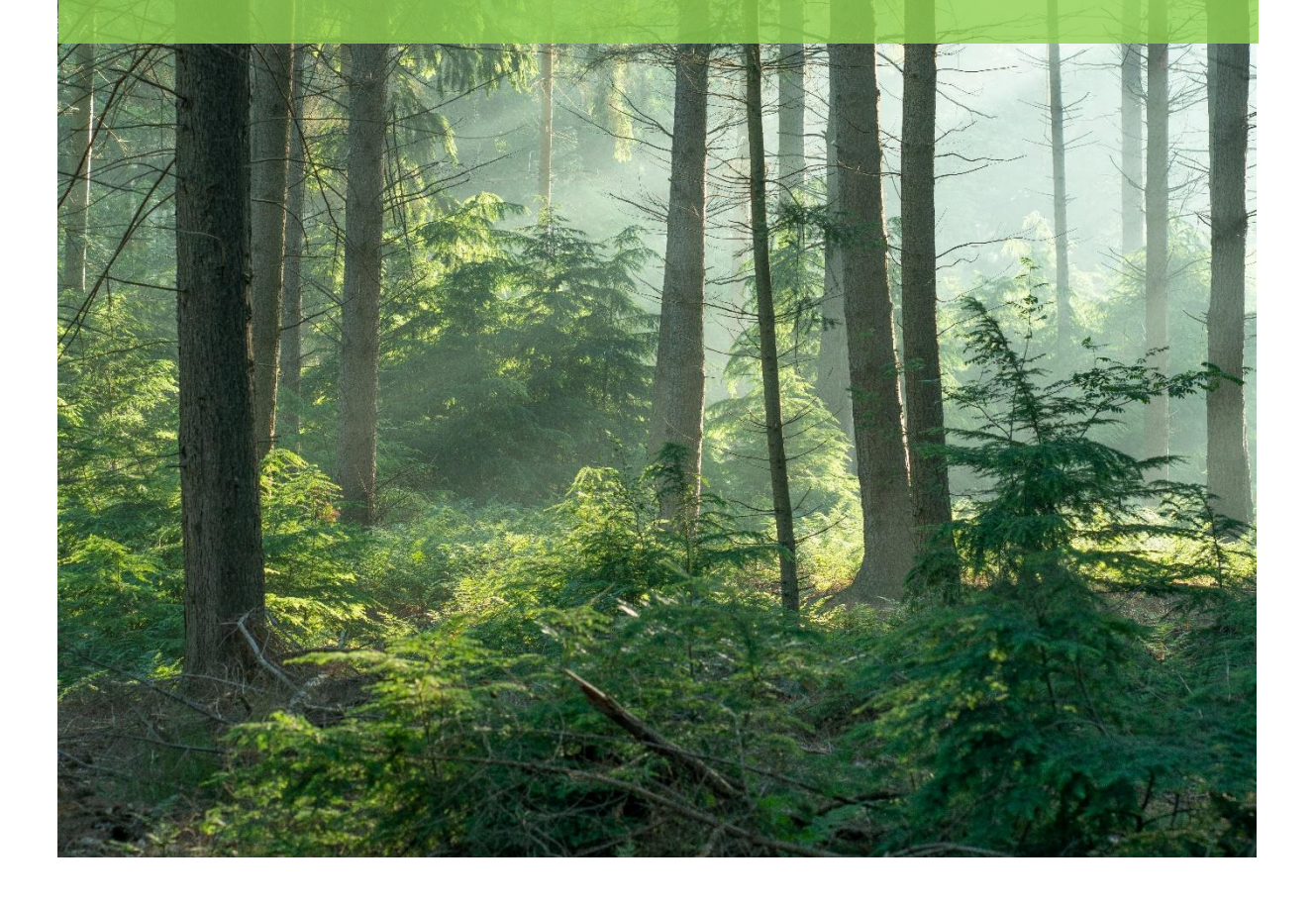

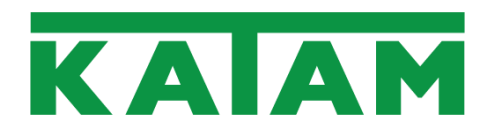

# Innehållsförteckning

| Innehållsförteckning                          | 1  |
|-----------------------------------------------|----|
| Inledning                                     | 2  |
| Inspelning med KATAM Forest app               | 3  |
| Ladda upp en inspelning till pcSKOG           | 4  |
| Ladda upp flera inspelningar för en fastighet | 5  |
| pcSKOG – läs in en inspelning                 | 6  |
| pcSKOG – läs in flera inspelningar            | 11 |
|                                               |    |

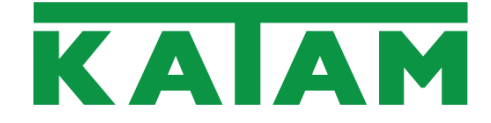

## Inledning

Denna manual beskriver samtliga steg som krävs för att utföra en mätning/inspelning med KATAM™ Forest i ett bestånd samt överföra uppmätta beståndsdata till en skogsbruksplan i pcSKOG. En eller flera inspelningar kan överföras och beståndsdata sammanställs sedan i planläggningsprogrammet.

Nedan följer först ett exempel för uppladdning av en inspelning från bestånd "B1" från fastigheten "Fastigheten". Därefter visas exempel på hur ett flertal inspelningar kan överföras samtidigt. Slutligen sker inläsning av data för en och därefter flera inspelningar i pcSKOG.

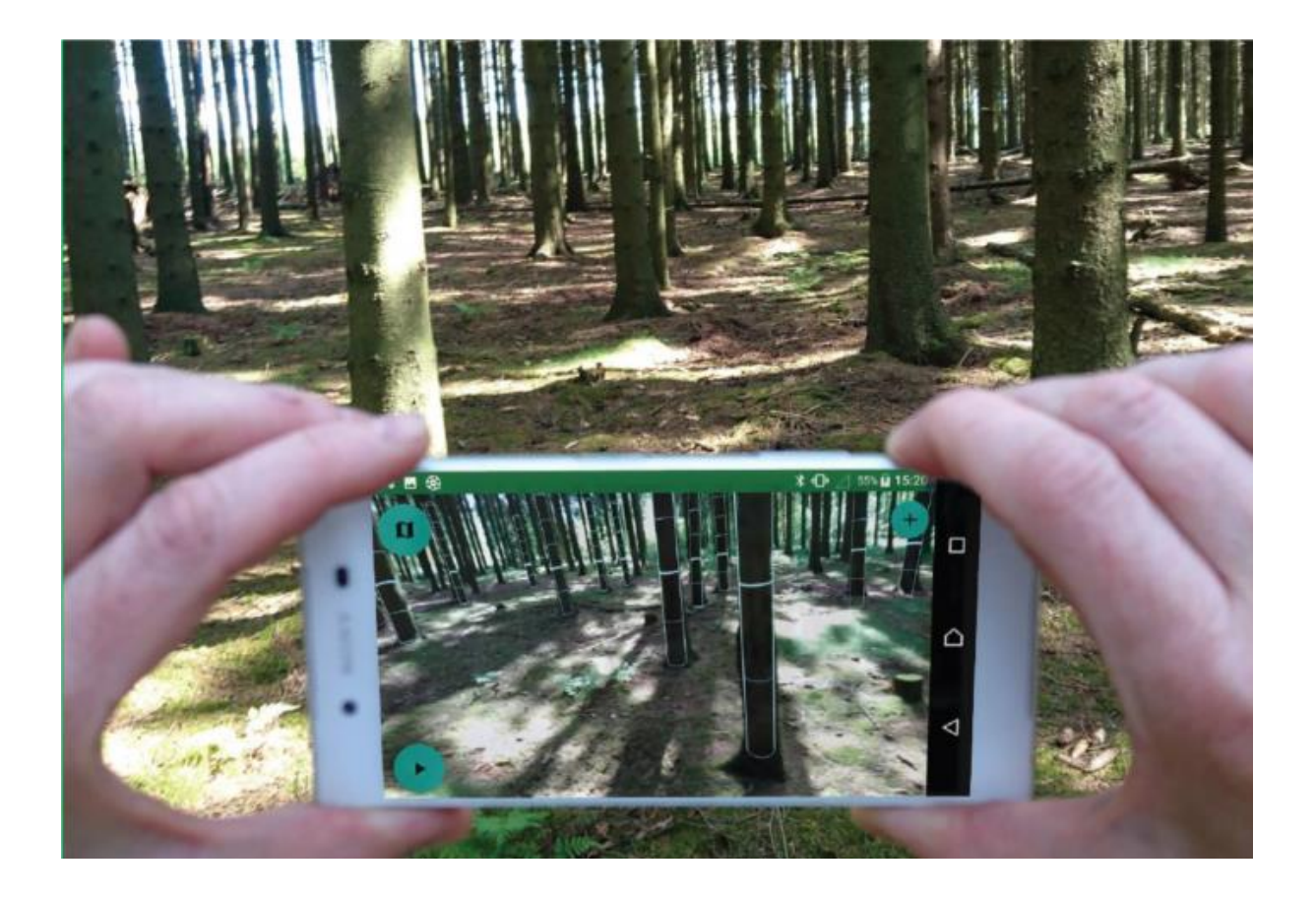

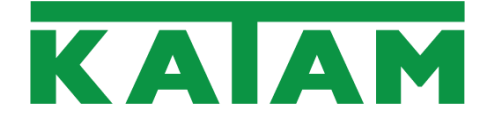

#### Inspelning med KATAM Forest app

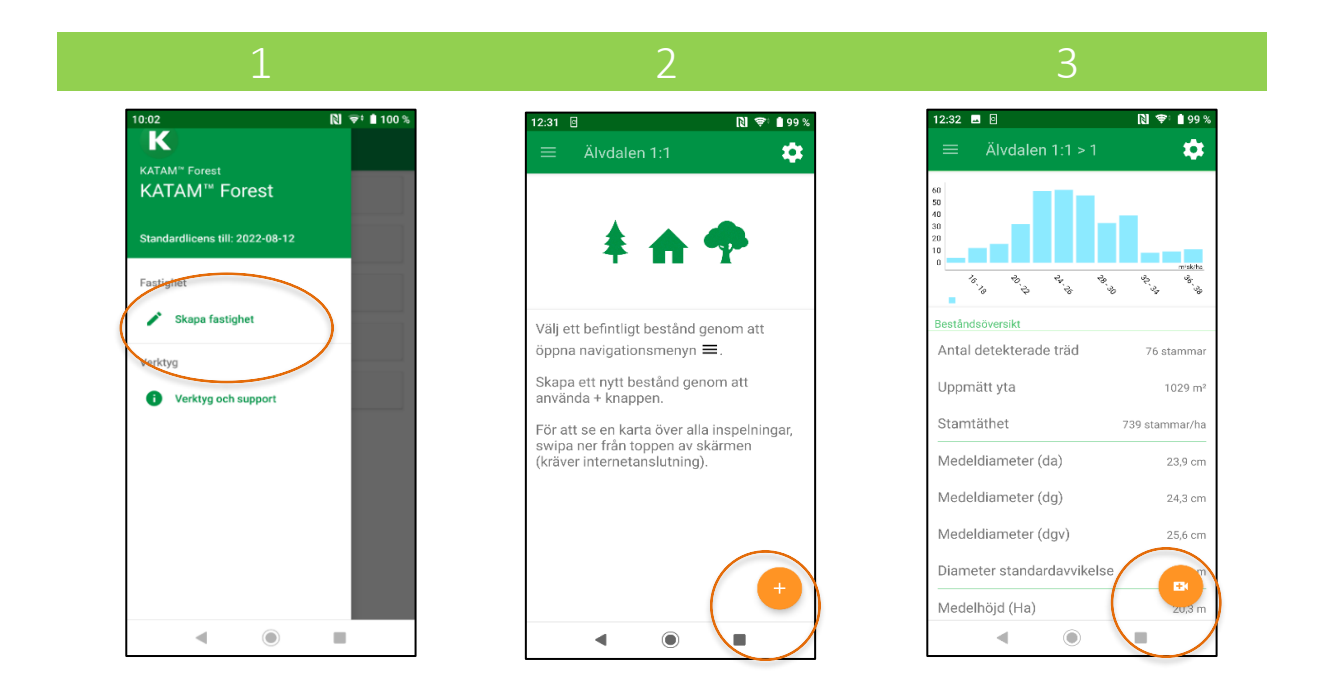

- Starta Forest app och välj "Skapa Fastighet" i huvudmenyn. Välj ett lämpligt namn, till exempel fastighetens namn eller namnet på det aktuella skogsskiftet. Tryck därefter OK. Se skärmbild 1. På huvudsidan syns nu en förteckning av samtliga fastigheter.
- Välj aktuell fastighet och skapa därefter ett första bestånd genom att peka på "+". Namnge beståndet, t.ex. med avdelningsnumret från skogsbruksplanen. Du är nu redo att påbörja inspelningar. Se skärmbild 2.
- 3. Inspelningarna/provytorna i beståndet bör förläggas på sådant sätt att luckor, stickvägar/basvägar och tätare delar fångas på ett representativt sätt. Detta kan utföras enligt gängse metoder för subjektiv alternativt objektiv provyteutläggning eller till exempel längs en representativ gånglinje genom beståndet. För fördjupade instruktioner om inspelningsteknik, referensskyltar och lämpliga inspelningsmiljöer, se instruktionsfilmer på <u>www.katam.se/support</u>.
- 4. För att påbörja en inspelning, säkerställ att telefonen har platstjänster (gps) aktiverade och tryck därefter på kamerasymbolen. *Se skärmbild 3.*
- 5. Ställ upp dig i terrängen och invänta bra gps-signal. Det är viktigt att gps-positionen är korrekt för att uppladdning till pcSKOG skall fungera. Statusfönstret i nederkant skall vara vitt (inte gult eller rött). Mobilt nätverk behövs inte för att spela in. Peka därefter på inspelningsknappen för att starta inspelningen och påbörja förflyttningen längs din tänkta inspelningslinje. Varje inspelning bör vara minst 20 sekunder lång. Katam rekommenderar en inspelningslängd på 45 60 sekunder vilket motsvarar en provyta > 400 m<sup>2</sup>.
- 6. Genomför så många inspelningar som krävs enligt punkt 6 för att på ett representativt sätt mäta beståndet.

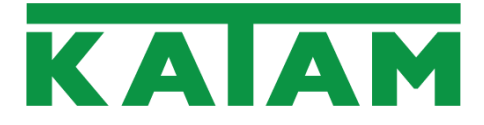

#### Ladda upp en inspelning till pcSKOG

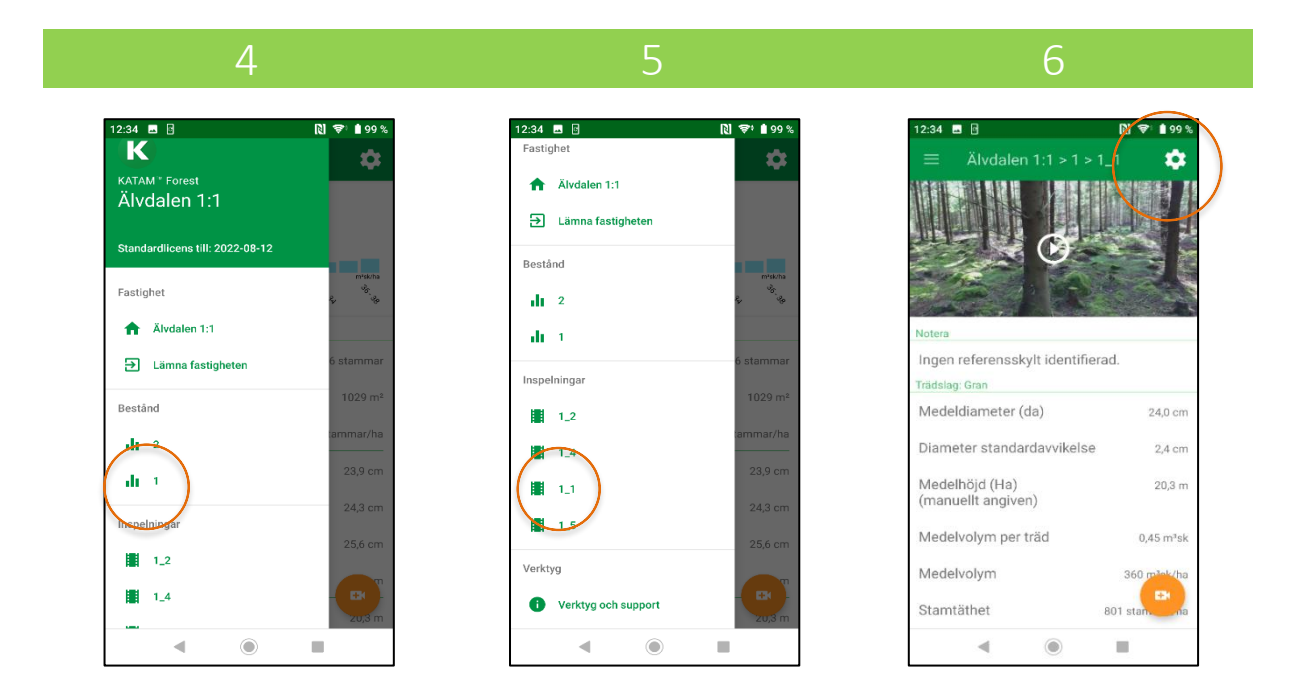

- 1. Anslut din smartphone till mobilt nätverk eller Wi-Fi.
- 2. För fastigheten t.ex. "Älvdalen 1:1", välj ett aktuellt bestånd (1). Se skärmbild 4.
- 3. Välj en lämplig inspelning för beståndet (i detta fall 1\_1). *Se skärmbild 5.*
- 4. Under inspelningens huvudsida, peka på inställningar. *Se skärmbild 6.*
- 5. Ladda upp inspelningen till pcSKOG under Export. Se skärmbild 7.
- Välj "Main Server" och mata in användarnamn och lösenord för ditt pcSKOG-konto. För detta krävs att du är avtalsservice plus-kund hos pcSKOG. Peka därefter på "Ladda Upp". Se skärmbild 8 och 9. En bekräftelse skall erhållas om att exporten lyckats. Om inte, kontrollera din nätverksanslutning. Se skärmbild 10.

Ladda upp övriga relevanta inspelningar genom att upprepa steg 3-till 5 ovan.

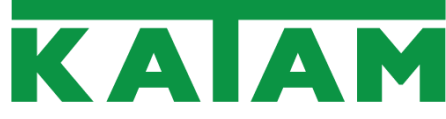

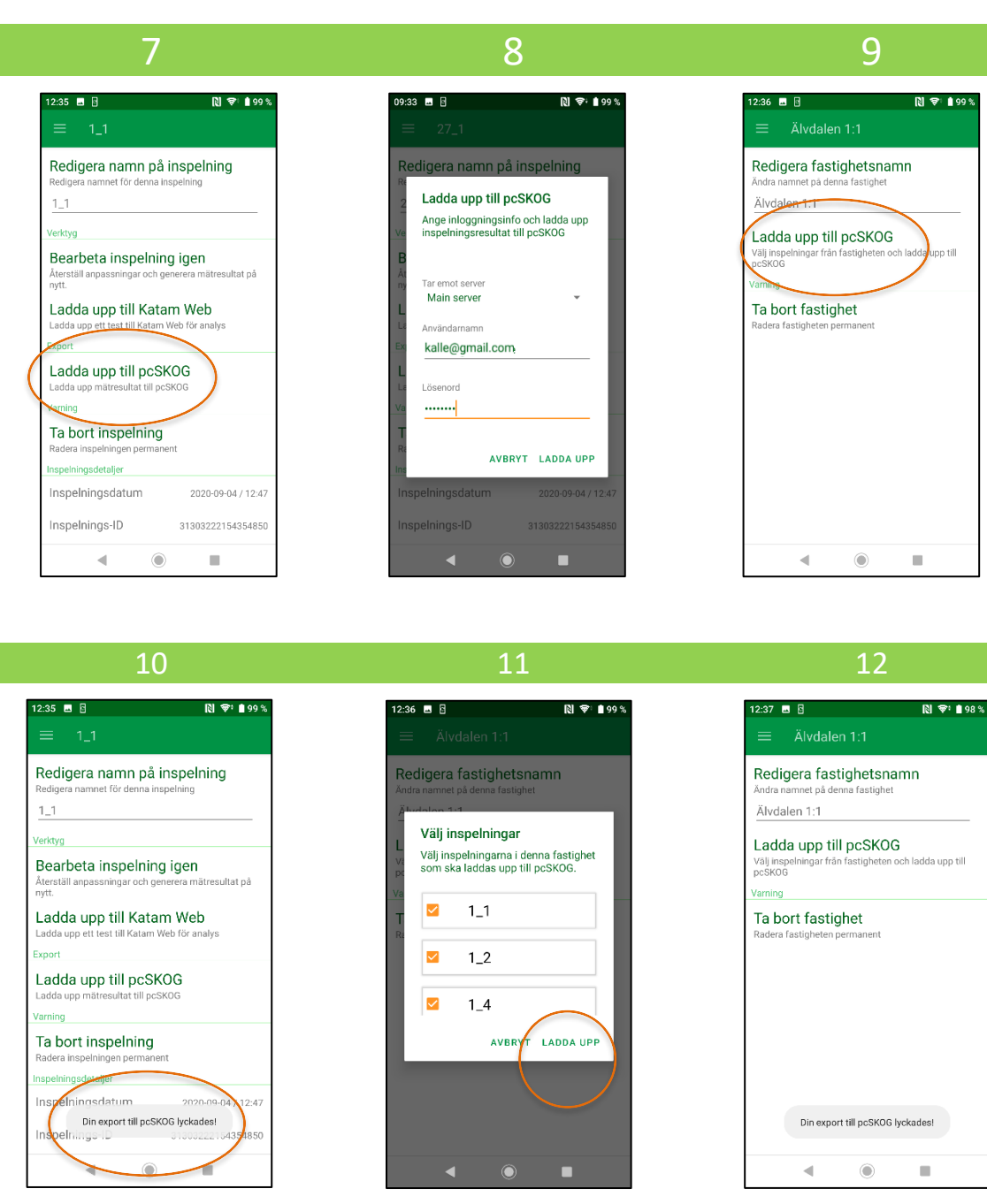

### Ladda upp flera inspelningar för en fastighet

Det är även möjligt att ladda upp en eller flera inspelningar på fastighetsnivån.

- 1. Anslut din smartphone till mobilt nätverk eller Wi-Fi.
- 2. Under inställningar (kugghjulet) för fastigheten, välj "Ladda upp till pcSKOG". Välj "Main Server" och mata in användarnamn och lösenord för ditt pcSKOG-konto. Peka därefter på "Fortsätt".
- 3. Välj vilka inspelningar som skall inkluderas i uppladdningen, peka därefter på "Ladda Upp". Se skärmbild 11.
- 4. En bekräftelse skall erhållas om att exporten lyckats. Om inte, kontrollera din nätverksanslutning. Se skärmbild 12.

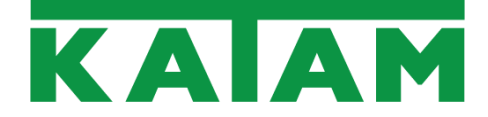

# pcSKOG – läs in en inspelning

1. För att öppna dina mätningar i pcSKOG, se till att du har installerat senaste uppdateringen av pcSKOG-programmet genom att klicka på "Sök Uppdateringar" och därefter följa instruktionerna.

|                               |                                                                                        |                       |                      |                                           |                                                               | Aktuell plan - <ej vald=""></ej>     |                |
|-------------------------------|----------------------------------------------------------------------------------------|-----------------------|----------------------|-------------------------------------------|---------------------------------------------------------------|--------------------------------------|----------------|
| Arkiv Startsida               | Plan E                                                                                 | konomi Karta          |                      |                                           |                                                               |                                      |                |
| Hemsida Föregående Nästa sida | Startsida<br>Karta<br>plan     Starta karta i<br>felsäkert läge     Startinställningar | Sök<br>uppdateringar  | Luna Obsidian Silver | Liten     Mellan     Stor     Ikonstorlek | Om pcSKOG     Välj hemsida     Använd Ekonomi     pcSKOG infp |                                      |                |
| pcSKOG                        |                                                                                        |                       |                      |                                           |                                                               |                                      | <u>Produkt</u> |
|                               | (e                                                                                     |                       |                      |                                           |                                                               |                                      |                |
|                               | Fjärrsu                                                                                | ipport                |                      |                                           |                                                               | Kontakta Supporten                   |                |
| Hämta prog                    | gram som låter pcSKOG                                                                  | support koppla upp si | g mot dig.           |                                           | 046-1                                                         | 5 95 66 (Vard. 8-16, Lunch kl 12-13) |                |
|                               | <u>Fjärrsu</u>                                                                         | <u>ipport</u>         |                      |                                           |                                                               | support@pcskog.se                    |                |
|                               |                                                                                        |                       |                      |                                           |                                                               |                                      |                |

2. Aktivera Katam under "Inställningar karta" genom att bocka i "Katam".

| Aktuell startinställning                      |                                             |    |
|-----------------------------------------------|---------------------------------------------|----|
| Aktuell plan med externa teman                |                                             |    |
| Referenssystem                                |                                             |    |
| Aktuellt referenssystem: SweRef 99 TM         |                                             |    |
| SweRef 99 TM RT90                             | Annat 🔘 💕 Välj                              |    |
| Verktyg                                       |                                             |    |
| Laser: SKS skogliga grunddata                 | Operativ planering                          |    |
| Laser övriga: SCA / enskilda träd             | GPS-funktioner                              |    |
| Använd bildkatalog                            | Katam                                       |    |
| Import av shapefil till planhotellet          |                                             |    |
| - Skala                                       |                                             |    |
| Minsta skala för att visa planer i kartan: 1: | 100000                                      |    |
| Skala för avdelningsrapport karta: 1:         | 10000                                       |    |
| Georefererad bild                             |                                             |    |
|                                               |                                             |    |
| Använd Georef bild                            |                                             |    |
| Min kompr >                                   | < Max kompr DPI: 96                         |    |
| Aktuellt system för sparning av bilder: WG    | S 84 UTM zone 33S                           |    |
| SweRef 99 TM RT90                             | Annat 💿 🔂 Välj                              | j  |
| Markeringsverktyg                             |                                             |    |
| Färg för markeringsramen och redigeringe      | ens vidhäftningsområde Klicka för att ändra |    |
|                                               |                                             | yt |

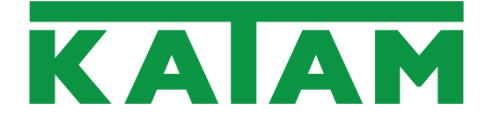

- 3. Säkerställ att datorn har internetuppkoppling. Öppna därefter upp den aktuella planen och gå till kart-vyn.
- 4. Läs in Forest-data genom att klicka på Katam-knappen.

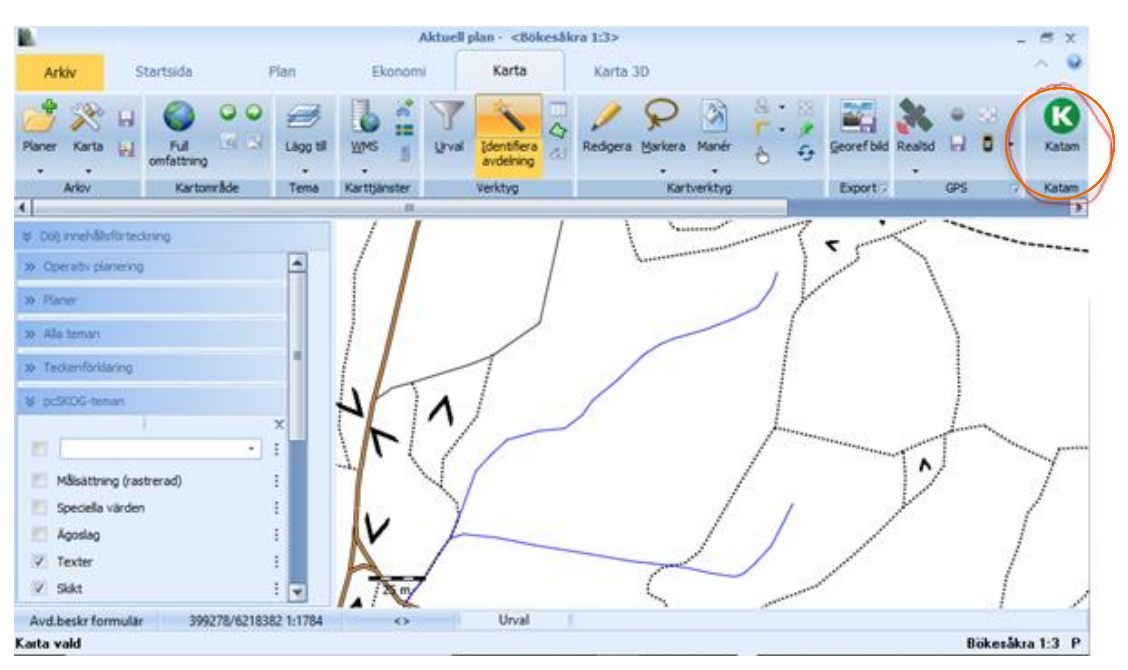

5. Logga in på användarkontot genom att fylla i aktuellt användarnamn och lösenord, klicka på "Logga in".

| Katam<br>Logga in Katam       |                   | _ = x            |
|-------------------------------|-------------------|------------------|
| Användarnamn: kalle@gmail.com |                   | ×                |
| Lösenord:                     |                   |                  |
| Dölj lösenordet               | Glömt lösenordet? | Spara lösenordet |
|                               |                   |                  |
|                               |                   |                  |
|                               |                   |                  |
|                               |                   |                  |
|                               |                   |                  |
| -                             | Logga in          |                  |
| innander Gronowittan www.goon |                   |                  |

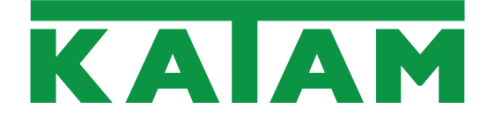

6. Under Katam-fliken utförs import av data. Välj lämpligt datum-intervall och klicka därefter på "Visa mätningar".

| Hämta fr o m                                                                                                    | Hämta t o m                                                                                                    |                                                                              |                                   |                  |
|----------------------------------------------------------------------------------------------------|----------------------------------------------------------------------------------------------------|------------------------------------------------------------------------------|-----------------------------------|------------------|
| 2020-10-06                                                                                                    | ✓ 2020-10-                                                                                                    | -16 🔹 📝 Hämta alltid fr                                                      | ån server                         | 😳 Visa mätningar |
| → Katam → Älvdalen+1 → Žl 1_1, → 20 1_4, → 19 1_5, → 18 1_2, → 17 1_1, → 16 1_4, → 15 2_6, → 14 1_5, → 13 1_2, → 12 1_1, | :1<br>2020-10-16 12:5<br>2020-10-16 12:5<br>2020-10-16 12:5<br>2020-10-16 12:5<br>2020-10-16 12:5<br>2020-10-16 12:5<br>2020-10-16 12:5<br>2020-10-16 12:5<br>2020-10-16 12:3<br>2020-10-16 12:3 | 9:00<br>9:00<br>9:00<br>7:00<br>7:00<br>7:00<br>7:00<br>7:00                 |                                   |                  |
|                                                                                                    |                                                                                                    |                                                                              |                                   |                  |
|                                                                                                    |                                                                                                    | ۲                                                                            |                                   |                  |
|                                                                                                    | pcSKOG                                                                                                    | 💿<br>Katam (pcSKOG)                                                          | Trädslagkode                      | f                |
|                                                                                                    | pcSKOG<br>Ålder: -                                                                                                    | کی<br>Katam (pcSKOG)<br><sup>M³Sk/Ha</sup> :                                 | Trädslagkode<br>Trädslag          | :r<br>6          |
|                                                                                                    | pcSKOG<br>Ålder: -<br>SI: -                                                                                                    | €<br>Katam (pcSKOG)<br>M²Sk/Ha:<br>DGV:                                      | Trädslagkode       Trädslag     9 | r<br>6           |
|                                                                                                    | pcSKOG<br>Ålder: -<br>SI: -<br>HKL: -                                                                                                    | Katam (pcSKOG)     M <sup>y</sup> Sk/Ha:     DGV:     HGV:                   | Trädslagkode       Trädslag     9 | 8                |
|                                                                                                    | pcSKOG<br>Ålder: -<br>SI: -<br>HKL: -<br>TGLBÄ -                                                                                                    | Katam (pcSKOG)         M³Sk/Ha:         DGV:         HGV:         Stam/Ha:   | 🕡 Trädslagkode<br>Trädslag 9      | 37<br>6          |
|                                                                                                    | pcSKOG<br>Ålder: -<br>SI: -<br>HKL: -<br>TGLBÄ -                                                                                                    | Katam (pcSKOG)       M³Sk/Ha:       DGV:       HGV:       Stam/Ha:       GY: | Trädslagkode     Trädslag     S   | r<br>6           |

7. Samtliga inspelningar för det aktuella datumintervallet visas nu i trädstrukturen. Klicka på en inspelning (i detta fall 1\_1) och klicka på "Visa/förhandsgranska".

| 🔒 Katam                                                                                                    |                                                                                                    |                                                                              |                                       | _ = x                           |
|----------------------------------------------------------------------------------------------------|----------------------------------------------------------------------------------------------------|------------------------------------------------------------------------------|---------------------------------------|---------------------------------|
| Logga in Katam                                                                                                    |                                                                                                    |                                                                              |                                       |                                 |
| Hämta fr o m                                                                                                    | Hämta t o m                                                                                                    | 👻 🗹 Hämta                                                                    | alltid från server                    | 😳 Visa mätningar                |
| <ul> <li>→ Akvdalen + 11:</li> <li>→ Akvdalen + 11:</li> <li>→ 21 1_1,</li> <li>→ 20 1_4,</li> <li>→ 19 1_5,</li> <li>→ 18 1_2,</li> <li>→ 17 1_3,</li> <li>→ 16 1_4,</li> <li>→ 15 2_6,</li> <li>→ 14 1_5,</li> <li>→ 13 1_2,</li> <li>→ 12 1_1,</li> </ul> | 1<br>2020-10-16 12:59:<br>2020-10-16 12:59:<br>2020-10-16 12:59:<br>2020-10-16 12:57:<br>2020-10-16 12:57:<br>2020-10-16 12:57:<br>2020-10-16 12:57:<br>2020-10-16 12:57:<br>2020-10-16 12:57: | 00<br>00<br>00<br>00<br>00<br>00<br>00<br>00<br>00                           |                                       |                                 |
|                                                                                                    |                                                                                                    |                                                                              |                                       |                                 |
|                                                                                                    |                                                                                                    | Q                                                                            | 0                                     |                                 |
|                                                                                                    | pcSKOG                                                                                                    | Katam (pcSK                                                                  | )<br>OG) 👔 Trädslagko                 | der                             |
|                                                                                                    | pcSKOG<br>Ålder: -                                                                                                    | Katam (pcSK<br>M <sup>3</sup> Sk/Ha:                                         | OG) 👔 Trädslagko                      | der                             |
|                                                                                                    | pcSKOG<br>Ålder: -<br>SI: -                                                                                                    | Katam (pcSK<br>M <sup>3</sup> Sk/Ha:<br>DGV:                                 | OG) ① Trädslagko                      | der                             |
|                                                                                                    | pcSKOG<br>Ålder: -<br>SI: -<br>HKL: -                                                                                                    | Katam (pcSK<br>M²sk/Ha:<br>Dgv:<br>Hgv:                                      | DOG) () Trädslagko<br>Trädslag        | der<br>%                        |
|                                                                                                    | pcSKOG<br>Ålder: -<br>SI: -<br>HKL: -<br>TGLBÄ -                                                                                                    | Katam (pcSK<br>M²Sk/Ha:<br>DGV:<br>HGV:<br>Stam/Ha:                          | DOG) (i) Trädslagko<br>Trädslag       | der<br>%                        |
|                                                                                                    | pcSKOG<br>Ålder: -<br>SI: -<br>HKL: -<br>TGLBÅ -                                                                                                    | Katam (pcSK<br>M³5k/Ha:<br>DGV:<br>HGV:<br>Stam/Ha:<br>GY:                   | OG) () Trädslagko<br>Trädslag<br>Gran | der<br>%                        |
|                                                                                                    | pcSKOG<br>Ålder: -<br>SI: -<br>HKL: -<br>TGLBÄ -                                                                                                    | Katam (pcSK<br>M <sup>3</sup> Sk/Ha:<br>DGV:<br>HGV:<br>Stam/Ha:<br>GY:      | OG) () Trädslagko<br>Trädslag<br>Gran | der<br>%                        |
| Areal med data: -                                                                                                    | pcSKOG<br>Ålder: -<br>SI: -<br>HKL: -<br>TGLBÄ -                                                                                                    | Katam (pcSK<br>M <sup>3</sup> Sk/Ha:<br>DGV:<br>HGV:<br>Stam/Ha:<br>GY:<br>U | OG) Irädslagko<br>Trädslag<br>Gran    | der<br>%<br>                    |
| Areal med data: -                                                                                                    | pcSKOG<br>Ålder: -<br>SI: -<br>HKL: -<br>TGLBÅ -                                                                                                    | Katam (pcSK<br>M <sup>3</sup> Sk/Ha:<br>DGV:<br>HGV:<br>Stam/Ha:<br>GY:<br>U | OG) ① Trädslagko<br>Trädslag<br>Gran  | der<br>%<br>Uppdatera avdelning |

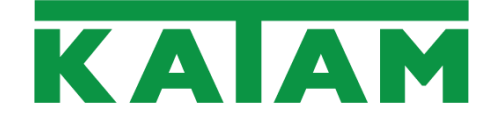

8. Sammanställda data från skogsbruksplanen (inom parentes) visas bredvid inlästa data från Katam Forest. Möjlighet finns att korrigera trädslag i rull-listen. För att uppdatera avdelningen, klicka på "Uppdatera avdelning".

| 🔒 Katam           |                                |                              |                                           |                    |        | _ = ×              |
|-------------------|--------------------------------|------------------------------|-------------------------------------------|--------------------|--------|--------------------|
| Logga in Katam    |                                |                              |                                           |                    |        |                    |
| Hämta fr o m      | Hämta t o m                    |                              |                                           |                    |        | ··· Vian mätningan |
| 2020-10-06        | ▼ 2020-10-1                    | 16 🔹 🕅                       | Hämta alltid från                         | server             |        | visa mauningar     |
| ⊟-Katam           | _                              |                              |                                           |                    |        |                    |
|                   | :1<br>. 2020-10-16 12:59       | 9:00                         |                                           |                    |        |                    |
| - 20 1_4,         | , 2020-10-16 12:59             | 9:00                         |                                           |                    |        |                    |
| 19 1_5,           | 2020-10-16 12:59               | 9:00                         |                                           |                    |        |                    |
| - 18 1_2,         | , 2020-10-16 12:59             | 7:00                         |                                           |                    |        |                    |
| - 16 1_4,         | 2020-10-16 12:57               | 7:00                         |                                           |                    |        |                    |
| - 15 2_6,         | 2020-10-16 12:57               | 7:00<br>7:00                 |                                           |                    |        |                    |
| - 13 1_2,         | , 2020-10-16 12:57             | 7:00                         |                                           |                    |        |                    |
|                   | , 2020-10-16 12:36             | 5:00, nettoarea              | a 163,47 m²                               |                    |        |                    |
|                   |                                |                              |                                           |                    |        |                    |
|                   |                                |                              |                                           |                    |        |                    |
|                   |                                |                              |                                           |                    |        |                    |
|                   |                                |                              | ۲                                         |                    |        |                    |
|                   | pcSKOG                         | Katam (                      | pcSKOG)                                   | Trädslagi          | koder  |                    |
| 0/27              | Ålder: 36                      | M³Sk/Ha: 3                   | 60 (360)                                  | Trädslag           | %      |                    |
|                   | SI: G36                        | DGV: 2                       | 4 (28,45447)                              | Gran               | 100    |                    |
|                   | HKL: G2                        | HGV: 2                       | 20 (22,29550                              |                    |        |                    |
|                   |                                |                              |                                           |                    |        |                    |
|                   | TGLBÄ 0X000                    | Stam/Ha: 8                   | 801 (998)                                 |                    |        |                    |
|                   | TGLBÄ 0X000                    | Stam/Ha: 8                   | 801 (998)<br>87 (36,62409                 | Gran               | •      | 1                  |
|                   | TGLBÄ 0X000                    | Stam/Ha: <b>8</b><br>GY: 3   | 801 (998)<br>87 (36,62409                 | Gran               | •      | ]                  |
| Areal med data: 1 | TGLBÄ 0X000                    | Stam/Ha: 8<br>GY: 3          | 801 (998)<br>87 (36,62409                 | Gran               | •      | ndatera avdelning  |
| Areal med data: 1 | TGLBÄ 0X000                    | Stam/Ha: 8<br>GY: 3<br>:ha)  | 801 (998)<br>87 (36,62409<br>Utforska lol | Gran<br>kala filer | T Up   | pdatera avdelning  |
| Areal med data: 1 | TGLBÄ 0X000<br>% (0,02 av 2,02 | Stam/Ha: 8<br>GY: 3<br>: ha) | 801 (998)<br>87 (36,62409<br>Utforska lo  | Gran<br>kala filer | -<br>- | pdatera avdelning  |

9. Kontrollera inmatade värden. Om OK, klicka på "Spara" för att spara avdelningen.

| Ändra uppgifter för aktuell avdelning (Bökesåkr | a 1:3)                            |                          |                          |              |                                  | _ = X               |
|-------------------------------------------------|-----------------------------------|--------------------------|--------------------------|--------------|----------------------------------|---------------------|
| Skifte 0 Avd 27 🔲 Inmatningsstöd                |                                   |                          |                          |              | 🧭 Återställ 🧹 Spa                | ara 🔀 <u>S</u> täng |
| áreal 20 Máklass PG - 3                         | Ny Provytor                       |                          |                          |              |                                  | × Radera            |
|                                                 | Trädslag %                        | DGV.cm                   | Höjd m                   | Stammar/ha   | G-yta m²                         |                     |
| Ajder Mr§k/na 300                               | • Gran                            | 100                      | 24                       | 20           | 801                              | 37                  |
| Hki G2 · M <sup>2</sup> sk/avg 720              |                                   |                          |                          |              |                                  | _                   |
| Ägoslag Skogsmark * NV m²sk                     |                                   |                          |                          |              |                                  |                     |
| S-index 636 16,8 LSÅld 55                       |                                   |                          |                          |              |                                  |                     |
| Beskrivningar                                   |                                   |                          |                          |              |                                  |                     |
| 1 2 *                                           | Day Dr A was to a                 |                          |                          |              |                                  | × a t               |
| 3. • 4. •                                       | Ny      Horeslagen åtgärd         | , •<br>När               | Littag%                  | Kategori     | Anteckning                       | 👗 Radera            |
| Fukt 2 Frisk (2) Veg 85 Högörttyp (85)          | Inventering                       | Snarast                  | ortag /o                 | Huvudförslag | , a receivering                  |                     |
| 0 Grundförh 0 Ytstruktur 0 Lutning ej           |                                   |                          |                          |              |                                  |                     |
| Terrängtransportavstånd m 0                     |                                   |                          |                          |              |                                  |                     |
| Gallringsmall Bilder Speciella värden Laser     |                                   |                          |                          |              |                                  |                     |
| Speciella värden                                |                                   |                          |                          |              |                                  |                     |
| Värde Areal ha Area %                           |                                   |                          |                          |              |                                  |                     |
|                                                 | Historik / utförda åtgärder       |                          |                          |              |                                  | 🗙 Radera            |
|                                                 | Utförd åtgärd                     | Åtgärdstidspunkt         | Areal                    | Uttag m³sk   | Anteckning                       |                     |
|                                                 | Gallring Barr                     |                          | 2008                     | 2            |                                  |                     |
|                                                 | Gallring Barr                     | 2020-                    | 04-06                    | 2            | 36 Försiktig gallring för att nå | v                   |
|                                                 | Askåterföring                     |                          | 2020                     | 2            |                                  |                     |
|                                                 |                                   |                          |                          |              |                                  |                     |
|                                                 |                                   |                          |                          |              |                                  |                     |
|                                                 |                                   |                          |                          |              |                                  |                     |
|                                                 |                                   |                          |                          |              |                                  |                     |
|                                                 | Certifiering 🗸 Generell kommentar | 🔾 🔾 Grön kommentar 🏒 Pro | duktionsmål 🔾 Naturvårds | mål          |                                  |                     |
|                                                 | - Målklass                        | Anpassad skötse          | d                        |              |                                  | -                   |
|                                                 | Målklass PG -                     | Skogsbruksmet            | d                        |              |                                  | =                   |
|                                                 | Naturvärden 🔿 bevara 🔿            | Ingen angiven            | *                        |              |                                  |                     |
|                                                 | O bevara O a                      | 📃 ingår i flexpo         | ott för certifiering     |              |                                  |                     |

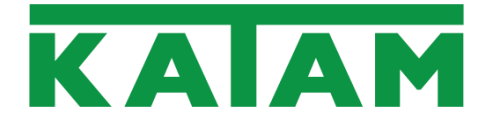

Inspelningen presenteras nu som ett externt tema i kartan.

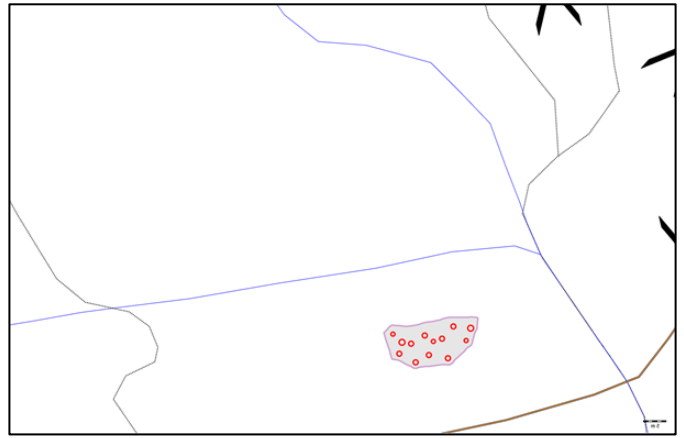

I menyn till vänster återfinns varje inläst inspelning som två separata lager/externa teman, "mätning" respektive "träd".

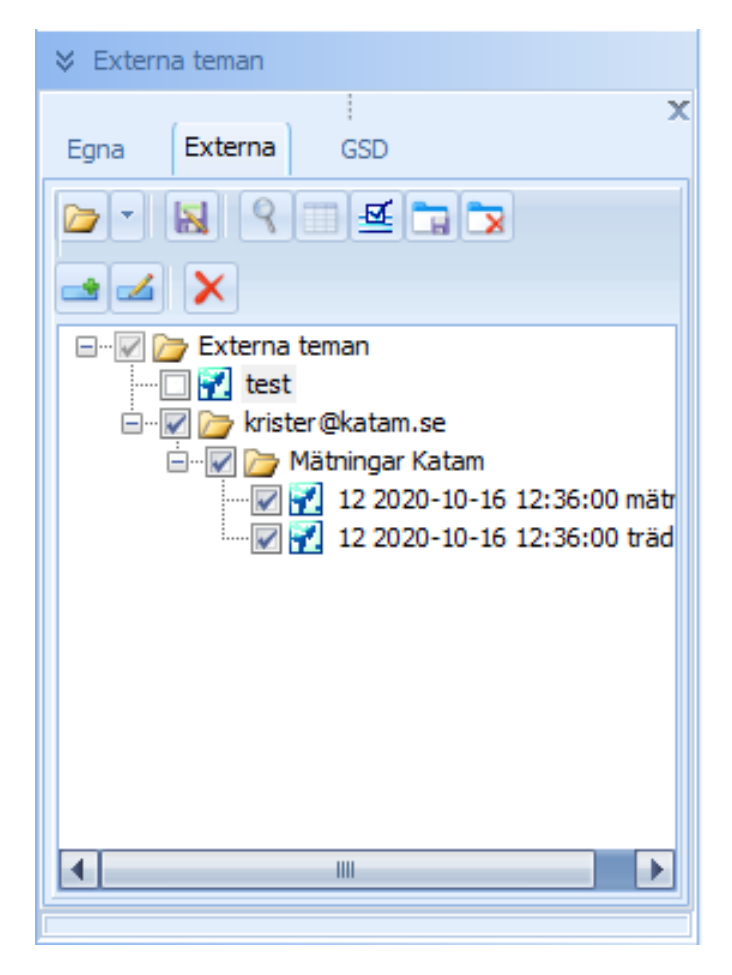

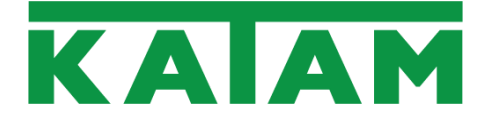

#### pcSKOG – läs in flera inspelningar

Flera mätningar kan även läsas in samtidigt.

Markera relevanta mätningar i trädstrukturen och klicka återigen på "visa/förhandsgranska". pcSkog skapar nu medelvärden från samtliga mätningar. Uppdatera avdelningen på samma sätt som tidigare.

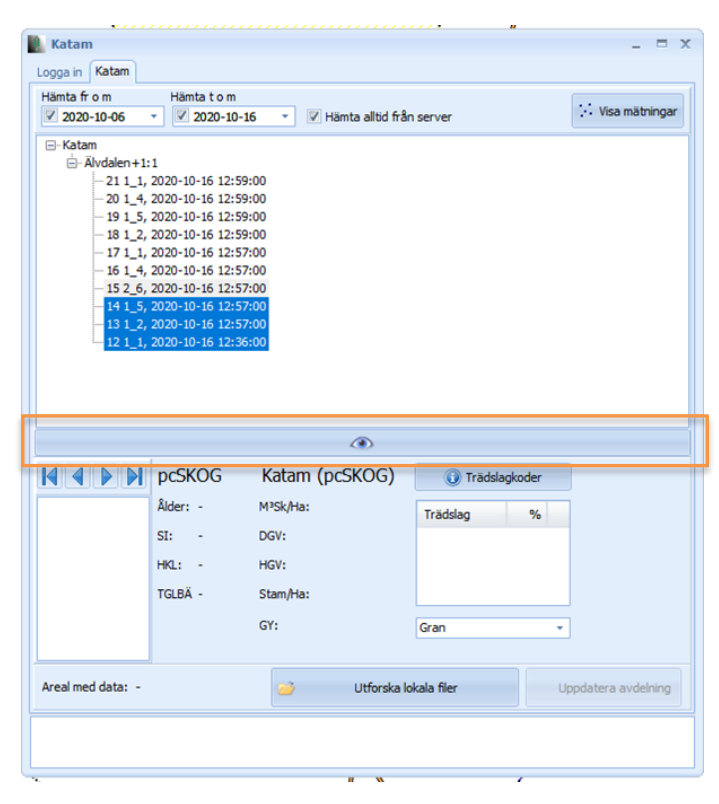

Motsvarande presentation av flera inspelningar visas då som ett separat tema i kartvyn på samma sätt som i det tidigare fallet.

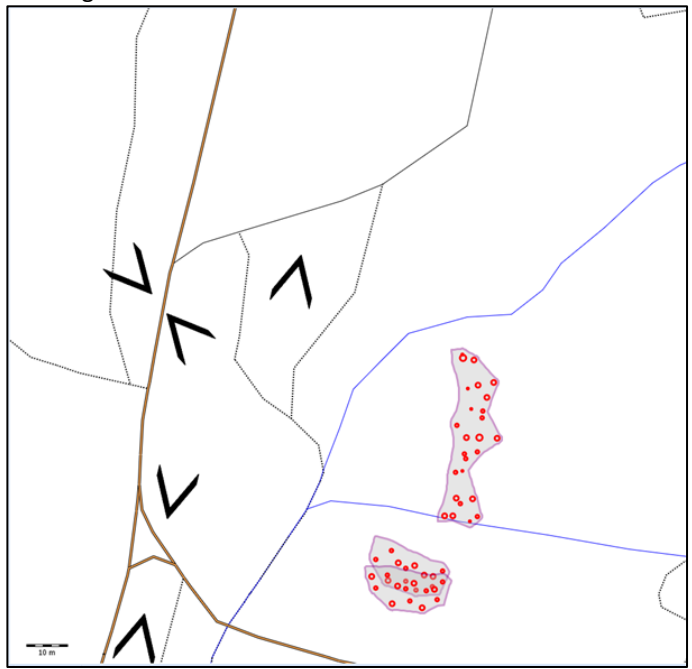